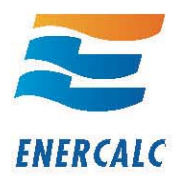

# Moving the Network License Manager to a different computer

When you need to move the Network License Manager to a new computer there are five steps that need to be taken:

- 1) "Internet Deactivate" the Network License Manager from the computer where it is installed.
- 2) Uninstall it from the prior computer (only for good housekeeping)
- 3) Install the NLM on the new computer
- 4) Paste in the Product Control Code on the new computer
- 5) "Internet Activate" the NLM on the new computer

Note: In some cases the NLM will be activated with a license file and you can ignore the "Internet Activation/Deactivation instructions

#### **Internet Deactivation**

(1) If your **Network License Manager** (NLM) is running as a service then stop the service. The most direct way to do this is:

- (a) Right-click the "My Computer" icon and select "Manage"
- (b) Expand the tree for "Services & Applications"
- (c) Click on "Services" that is indented in the tree

(d) On the right side of the window look for the listed item **ENERCALC NLM**, right click on it, and select "**Stop**" from the popup menu.

(e) You can now close the "Services" window.

(2) Start the **Network License Manager** using the link installed under the ENERCALC V 6 link in the Program group.

(3) Select the "Licensing" tab

(4) Press the [Click Here to Activate -or- Deactivate Program] button.

(5) On the next screen you will see a [Internet Deactivate] / button. Pressing that button will deactivate the software on this computer and tell our activation server to free up your license so you can "Internet Activate" again.

After a momentary pause you will get a window confirming - deactivation.

Your activation has now been returned to our server and you can go to another computer, install the **Network License Manager**, paste in the P.C. and "activate" it using the [Internet Activate] selection on the licensing screen.

| 2012 A 1999                                                                                                    |                                  |
|----------------------------------------------------------------------------------------------------|----------------------------------|
| ENERCALC - Network License Manager                                                                                                    | Version : 6.0.0                  |
| Licensed & Activated Product<br>User Reptraton Number : XV-06000001<br>License Name : ENRFLALC, IVC.<br>Allowed Smutaneous Court : 2                                                                       | × doe                            |
| This Computer                                                                                                    | D About                          |
| P Addresses : 169,254,173,75,211,55,25     Status File Location : Cribocuments and Setting/Michael D. Brooks(AppKation Data)(DHERCALC Data Files)                                                          | Check for<br>Updates             |
| User Registration Future 1 Weindog Content 1 Watering Using Content 1 Using Content Internet FUTURECALC, INC.                                                                                              | Jistal and Start as<br>Service   |
| Uppe Owner Hamy 1: [BERECALC, BC.] Mentowner Pin Expension 1: [Last day of 1: Apr 2010 - Use your REGISTRATION NUMBER for ALL correspondence 1 - "Locense Count" is the number of amiltaneou user allowed. | Start Windows<br>Service Banager |
|                                                                                                    | I" white status to               |
|                                                                                                    | external file?                   |

| 🗟 Network License Manager - Licensing Control                                 |       |             |                                |  |  |  |  |
|-------------------------------------------------------------------------------|-------|-------------|--------------------------------|--|--|--|--|
| Licensed & Activated Product                                                  |       |             |                                |  |  |  |  |
| Enter New Product<br>Control Code<br>EC Computer ID : 00342-02171-00000-00000 |       |             |                                |  |  |  |  |
| Product Registration Informa                                                  | ition |             |                                |  |  |  |  |
| KW Registration Number                                                        | :     | KW-060000   |                                |  |  |  |  |
| Maximum License Count                                                         | :     | 3           | Information 🛛 🗙                |  |  |  |  |
| License Holder Name                                                           | :     | ENERCALC,   |                                |  |  |  |  |
| Maintenance Plan Expiration                                                   | :     | Last day of | License Successfully Returned! |  |  |  |  |
| - Use your REGISTRATION NU                                                    |       |             |                                |  |  |  |  |
| Specify a <u>P</u> roxy Server                                                |       | Vers        | ОК                             |  |  |  |  |
| E Network Scense Manager - Licensing Control                                  |       |             |                                |  |  |  |  |
| Evaluation Expired, READY FOR ACTIVATION                                      |       |             |                                |  |  |  |  |

| Evaluation Expired, READY FOR ACTIVATION                |                    |                              |                      |  |  |  |  |
|---------------------------------------------------------|--------------------|------------------------------|----------------------|--|--|--|--|
| Enter New Product<br>Control Code                       |                    | Internet<br><u>A</u> ctivate | Manual<br>Activation |  |  |  |  |
| EC Computer ID : 00342-02171-00000-00000                |                    |                              |                      |  |  |  |  |
| After Activation your product will be registered as :   |                    |                              |                      |  |  |  |  |
| KW Registration Number                                  | : KW-06000001      |                              |                      |  |  |  |  |
| Maximum License Count                                   | : 3                |                              |                      |  |  |  |  |
| License Holder Name                                     | : ENERCALC, INC    |                              |                      |  |  |  |  |
| Maintenance Plan Expiration                             | : Last day of : Ap | or 2010                      |                      |  |  |  |  |
| - Use your REGISTRATION NUMBER for ALL correspondence I |                    |                              |                      |  |  |  |  |

Version : 6.0.07

Specify a Proxy Server

🖌 EXIT

www.enercalc.com • 800.424.2252 • info@enercalc.com

# **Uninstall Software**

To uninstall the software just use the "Uninstall NLM" link in the program group OR use the "Add Remove Programs" section on the Windows Control Pane.

### **Reinstall on new computer**

To reinstall on the new computer go to this web page :

www.enercalc.com/users.html

And select the link for "**SEL Version 6 Full Install**". That program can install both the SEL and NLM.

If you need help with this step you can look in our Installation Instructions (there is a link on the same web page)

# Paste in Product Control Code

After the Network License Manager has been installed you can follow these steps:

1) Select the "Licensing" tab and press the [**Click Here for Licensing**" **Information**] button.

2) Paste the Product Control Code in the area provided

3) Press the [Check & Save Product Control Code] button

#### **Internet Activate**

4) Press the [Internet Activate] button

5) Program should respond with "Product Successfully Activated". If not d the exact message to support@enercalc.com for advice.

6) The screen should appear as a fully activated program.

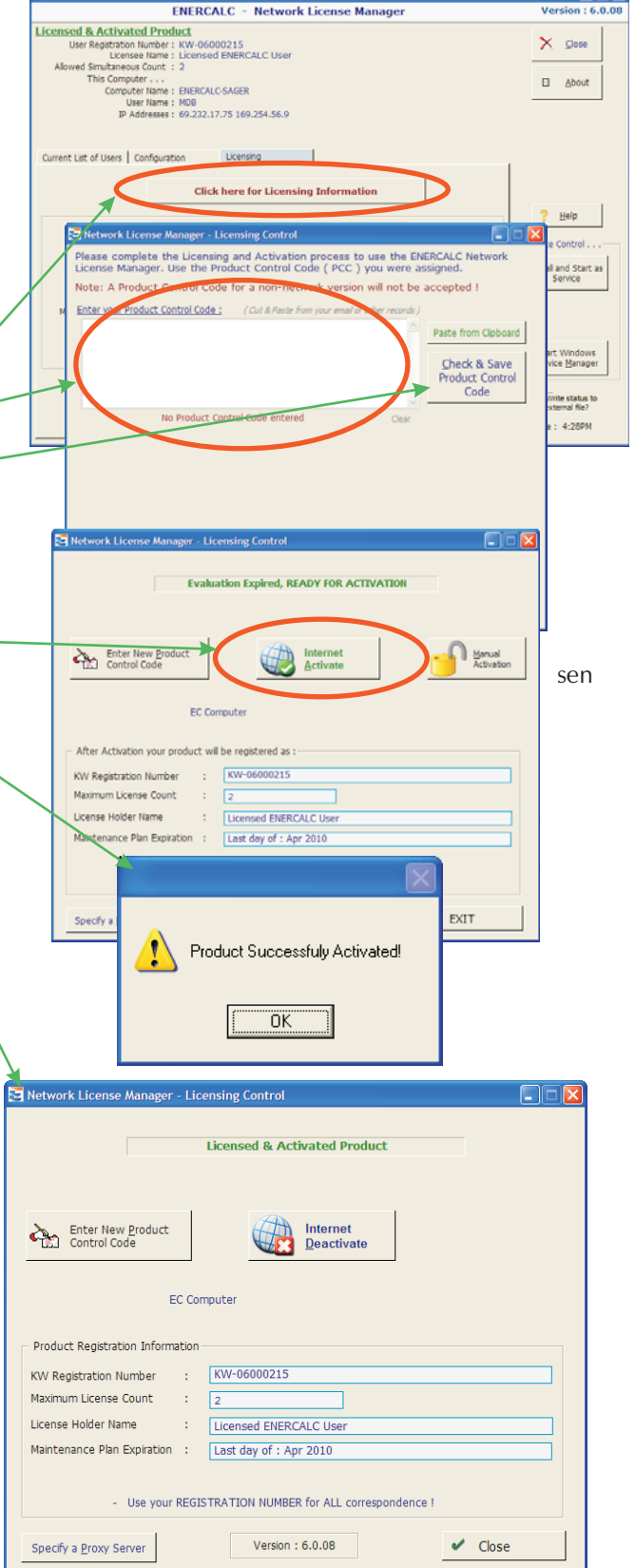